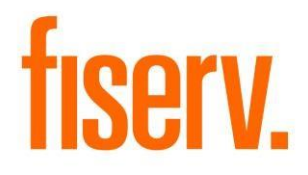

# **Manage Check Holds**

ChkHldRemoval.dnax DNAapp ID 34914ffd-a3ab-4646-a514-d8fd2b45b603

Fiserv Confidential: Distribution restricted to:

- Clients using or considering purchase of the product described in this document
- Fiserv associates

© 2020 – 2021 Fiserv, Inc. or its affiliates. All rights reserved. This work is confidential and its use is strictly limited. Use is permitted only in accordance with the terms of the agreement under which it was furnished. Any other use, duplication, or dissemination without the prior written consent of Fiserv, Inc. or its affiliates is strictly prohibited. The information contained herein is subject to change without notice. Except as specified by the agreement under which the materials are furnished, Fiserv, Inc. and its affiliates do not accept any liabilities with respect to the information contained herein and is not responsible for any direct, indirect, special, consequential or exemplary damages resulting from the use of this information. No warranties, either express or implied, are granted or extended by this document.

#### http://www.fiserv.com

Fiserv is a registered trademark of Fiserv, Inc.

Other brands and their products are trademarks or registered trademarks of their respective holders and should be noted as such.

### **Overview:**

The Check Hold Removal screen allows for all or part of a check hold to be released so that those funds are available immediately or on specified date.

### Key Benefits:

The Check Hold Removal screen provides a mechanism by which the Financial Institution may override the standard check holds schedule when necessary.

- Update the release date for the hold and make the funds available at a different time.
- Users will be able to set the release date as the current system date to remove the hold immediately, or to a date in the future.
- In addition, the hold amount will be able to be updated, so that the full amount of the hold can be removed, or a partial amount can be removed.
- This will allow an individual transaction's hold to be removed without releasing the other holds that have been combined with it.
- When using this screen, the Financial Institutions are not able to tie back the amount released to a specific transaction.
- Funds availability information is not reflected accurately when reprinting deposit receipts.

# Processing:

The Check Hold Removal DNAapp allows the flexibility for a check hold to be removed without being permanently deleted from the system. Instead of setting the hold amount to zero, the users will be able to do the following:

- Update the release date for the hold and make the funds available at a different time.
- Users will be able to set the release date as the current system date to remove the hold immediately, or to a date in the future.
- In addition, the hold amount will be able to be updated, so that the full amount of the hold can be removed, or a partial amount can be removed.
- This will allow an individual transaction's hold to be removed without releasing the other holds that have been combined with it.

The process uses distinct custom increment codes for each number of hold days, thereby allowing multiple check holds edits on the account for a single effective date.

A new available increment code "Removed Custom Check Hold (RMCH)" is added to hold the information for a removed check hold.

The Check Hold Removal screen can be accessed through the Deposit Account Maintenance screen, or through the Deposit Maintenance menu in the Services module.

The following are a few examples of what can be processed on the Check Hold Removal screen.

# Edit Release Date for Entire Hold Amount:

1. The Check Hold Removal screen allows users to select an existing check hold and edit the release date for the entire hold amount.

| neck Hold R                                                                                                    | emoval            |              |                       |                              |  |  |
|----------------------------------------------------------------------------------------------------|-------------------|--------------|-----------------------|------------------------------|--|--|
| Search Crit<br>Account                                                                                                    | ieria<br>Number » | \$702119     | 53                    | Hold As of Date » 11-09-2020 |  |  |
| Balance Information           Total Management<br>Holds         0.00         Total Card Holds         0.00         Minimum Balance Required         0.00 |                   |              |                       |                              |  |  |
| Total Chec                                                                                                    | k Holds           | 1,150.00 Dra | aw Accounts 14,573.42 | Available Balance 14580.12   |  |  |
| Check Holds                                                                                                    |                   |              |                       | Domous Check Hold            |  |  |
| Release                                                                                                    | Effective         | A            | Description           | Remove Check Hold            |  |  |
| Date                                                                                                    | Date              | Amount       | Description           | Hold Description             |  |  |
| 11-10-2020                                                                                                    | 11-09-2020        | 1,000.00     | 1 Day                 |                              |  |  |
| 11-18-2020                                                                                                    | 11-09-2020        | 150.00       | 7 Day                 | Release Amount               |  |  |
|                                                                                                    |                   |              |                       | Effective Date               |  |  |
|                                                                                                    |                   |              |                       |                              |  |  |
|                                                                                                    |                   |              |                       | Release Date                 |  |  |
|                                                                                                    |                   |              | Edit                  | Release Date ↓ ■             |  |  |

- 2. The edit button will be enabled when any check hold listed is selected.
- 3. When Edit is clicked for a hold other than "Removed Custom Check Hold", the Release Amount and the Release Date will be able to be edited. For a removed check hold, only the Release Date will be editable.

| Check Hold Re                 | moval                                                                                                    |                    |                |           |                             |  |  |  |
|-------------------------------|----------------------------------------------------------------------------------------------------|--------------------|----------------|-----------|-----------------------------|--|--|--|
| Search Crite                  | Search Criteria       Account Number »       570211953       Hold As of Date »       11-09-2020       Query                                              |                    |                |           |                             |  |  |  |
| Balance Infor<br>Total Manage | Balance Information           Total Management<br>Holds         0.00         Total Card Holds         0.00         Minimum Balance Required         0.00 |                    |                |           |                             |  |  |  |
| Total Check                   | Holds                                                                                                    | 1,150.00 Dra       | w Accounts     | 14,573.42 | Available Balance 14580.12  |  |  |  |
| Check Holds<br>Check Holds    |                                                                                                    |                    |                |           | Remove Check Hold           |  |  |  |
| Release<br>Date               | Effective<br>Date                                                                                                    | Amount             | Descriptior    | 1         | Hold Description 7 Day      |  |  |  |
| 11-10-2020<br>11-18-2020      | 11-09-2020<br>11-09-2020                                                                                                    | 1,000.00<br>150.00 | 1 Day<br>7 Day |           | Release Amount » 150.00     |  |  |  |
|                               |                                                                                                    |                    |                |           | Effective Date 11-09-2020   |  |  |  |
|                               |                                                                                                    |                    |                |           | Release Date » 11-18-2020 🖨 |  |  |  |
|                               |                                                                                                    |                    |                | Edit      |                             |  |  |  |
| Close                         |                                                                                                    |                    |                |           | Close O Clear     Process   |  |  |  |

4. The release amount must be an amount greater than zero, and less than or equal to the amount of the hold. The release date must be the system date or greater and must not equal the release date of the original hold. The release amount will default to the full hold amount, and the release date will default to the current release date.

5. If the release amount is equal to the hold amount, and the release date is the current system date, then a message will appear allowing the user to decide whether the hold should be deleted as it is today, or removed and retained in history.

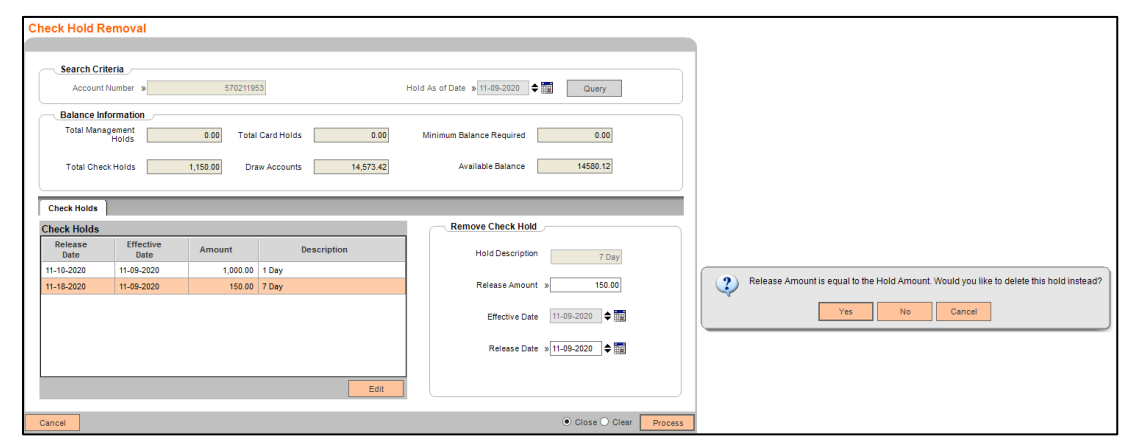

- 6. Once the message appears, the users can select Yes, No or Cancel.
  - If the user clicks Yes, then the hold will be deleted from the system, and the information will not be retained.
  - If the user clicks No, then the hold is removed, and the hold information is retained in the system.
  - If the user clicks Cancel, then the user will be returned to Check Hold Removal with no maintenance being performed, and the Remove Check Hold section still filled in as previous.

#### Edit Release Date for a Portion of Hold:

1. The screen also allows users to edit the release date for a portion of a hold by selecting the fund type row from the Check Holds grid and entering an amount less than or equal to the total hold amount for the given row.

| Check Hold Re                 | moval                                                                                                    |               |             |      |                                          |  |  |
|-------------------------------|----------------------------------------------------------------------------------------------------|---------------|-------------|------|------------------------------------------|--|--|
| Search Crite                  | ria                                                                                                    | 70004384      | 17          |      | Hold As of Date » 11-09-2020 ◆ III Query |  |  |
| Balance Infor<br>Total Manage | Balance Information           Total Management         10,000.00         Total Card Holds         0.00         Minimum Balance Required         0.00 |               |             |      |                                          |  |  |
| Total Check                   | Holds                                                                                                    | 50,000.00 Dra | w Accounts  | 0.00 | Available Balance 16550                  |  |  |
| Check Holds                   |                                                                                                    |               |             |      | Remove Check Hold                        |  |  |
| Release<br>Date               | Effective<br>Date                                                                                                    | Amount        | Description |      | Hold Description 7 Day                   |  |  |
| 11-18-2020                    | 11-09-2020                                                                                                    | 50,000.00     | 7 Day       |      | Release Amount » 50,000.00               |  |  |
|                               |                                                                                                    |               |             |      | Effective Date 11-09-2020                |  |  |
|                               |                                                                                                    |               |             |      | Release Date » 11-18-2020 🖨 🧱            |  |  |
|                               |                                                                                                    |               |             | Edit |                                          |  |  |
| Close                         |                                                                                                    |               |             |      | Close      Clear     Process             |  |  |

- 2. The release amount must be an amount greater than zero, and less than or equal to the amount of the hold.
- 3. The release date must be the system date or greater and must not equal the release date of the original hold.

| eck Hold Rei                                                                            | moval             |               |             |              |                               |  |
|-----------------------------------------------------------------------------------------|-------------------|---------------|-------------|--------------|-------------------------------|--|
| - Search Criter<br>Account Nu                                                           | ria<br>umber »    | 70004384      | 7           | Hold As of D | Date » 11-09-2020 🗢 🛄 Query   |  |
| Balance Infor                                                                           | rmation           |               |             |              |                               |  |
| Total Management<br>Holds 10,000.00 Total Card Holds 0.00 Minimum Balance Required 0.00 |                   |               |             |              |                               |  |
| Total Check                                                                             | Holds             | 50,000.00 Dra | w Accounts  | ).00         | Available Balance 16550       |  |
| Check Holds                                                                             |                   |               |             |              | Berrary Check Held            |  |
| Check Holds                                                                             |                   |               |             |              | Remove Check Hold             |  |
| Release A                                                                               | Effective<br>Date | Amount        | Description |              | Hold Description 7 Day        |  |
| 11-18-2020                                                                              | 11-09-2020        | 50,000.00     | 7 Day       |              |                               |  |
|                                                                                         |                   |               |             |              | Release Amount » 20,000.00    |  |
|                                                                                         |                   |               |             |              | Effective Date 11-09-2020     |  |
|                                                                                         |                   |               |             |              | Release Date » 11-18-2020 🖨 🏢 |  |
|                                                                                         |                   |               |             |              |                               |  |
|                                                                                         |                   |               |             | dit          |                               |  |
|                                                                                         |                   |               |             |              |                               |  |

4. The user may then define a new Release Date for the held funds, using the 'Release Date' field.

| heck Hold Re                                                                                                    | emoval            |               |                           |                         |  |  |  |
|----------------------------------------------------------------------------------------------------|-------------------|---------------|---------------------------|-------------------------|--|--|--|
|                                                                                                    |                   |               |                           |                         |  |  |  |
| Search Crit                                                                                                    | eria              |               |                           |                         |  |  |  |
| Account Number » 700043847 Hold As of Date » 11-09-2020 🔶 🏢 Query                                                               |                   |               |                           |                         |  |  |  |
| Balance Information                                                                                                    |                   |               |                           |                         |  |  |  |
| Total Management<br>Holds         10,000.00         Total Card Holds         0.00         Minimum Balance Required         0.00 |                   |               |                           |                         |  |  |  |
| Total Chec                                                                                                    | k Holds           | 50,000.00 Dra | w Accounts 0.00           | Available Balance 16550 |  |  |  |
| Check Holds                                                                                                    |                   |               |                           |                         |  |  |  |
| Check Holds                                                                                                    |                   |               |                           | Remove Check Hold       |  |  |  |
| Release<br>Date                                                                                                    | Effective<br>Date | Amount        | Description               | Hold Description        |  |  |  |
| 11-10-2020                                                                                                    | 11-09-2020        | 20,000.00     | Removed Custom Check Hold |                         |  |  |  |
| 11-18-2020                                                                                                    | 11-09-2020        | 30,000.00     | 7 Day                     | Release Amount          |  |  |  |
|                                                                                                    |                   |               |                           | Effective Date          |  |  |  |
|                                                                                                    |                   |               |                           | Release Date            |  |  |  |
|                                                                                                    |                   |               |                           |                         |  |  |  |
|                                                                                                    |                   |               |                           |                         |  |  |  |
|                                                                                                    |                   |               | Edit                      |                         |  |  |  |

5. Once the Process button is selected, the check hold amount is split based on the changes made for the partial amount. As shown above, the original 50,000 hold for 7 Day is now 30,000 for the 7 Day with the original release date of 11-18-2020 and then the new hold amount of 20,000.00 with a new release date of 11-10-2020 and a description of Removed Custom Check Hold.

| neck Hold Re                                                                   | emoval            |               |                           |                                   |  |  |
|--------------------------------------------------------------------------------|-------------------|---------------|---------------------------|-----------------------------------|--|--|
|                                                                                |                   |               |                           |                                   |  |  |
| Search Crite                                                                   | eria              |               |                           |                                   |  |  |
| Account Number » 700043847 Hold As of Date » 11-09-2020 Cuery                  |                   |               |                           |                                   |  |  |
| Balance Information                                                            |                   |               |                           |                                   |  |  |
| Total Management 10,000.00 Total Card Holds 0.00 Minimum Balance Required 0.00 |                   |               |                           |                                   |  |  |
|                                                                                |                   |               |                           |                                   |  |  |
| Total Check                                                                    | Holds             | 50,000.00 Dra | w Accounts 0.00           | Available Balance 16550           |  |  |
|                                                                                |                   |               |                           |                                   |  |  |
| Check Holds                                                                    |                   |               |                           |                                   |  |  |
| Check Holds                                                                    |                   |               |                           | Remove Check Hold                 |  |  |
| Release<br>Date                                                                | Effective<br>Date | Amount        | Description               | Hold Description Removed Custom ( |  |  |
| 11-10-2020                                                                     | 11-09-2020        | 20,000.00     | Removed Custom Check Hold |                                   |  |  |
| 11-18-2020                                                                     | 11-09-2020        | 30,000.00     | 7 Day                     | Release Amount 20,000.00          |  |  |
|                                                                                |                   |               |                           | Effective Date 11-09-2020         |  |  |
|                                                                                |                   |               |                           | Release Date » 11-10-2020 🖨 🧱     |  |  |
|                                                                                |                   |               | Edit                      |                                   |  |  |
|                                                                                |                   |               |                           |                                   |  |  |
| Close                                                                          |                   |               |                           | Close O Clear     Process         |  |  |

Edit Release Date for Hold Amount with Previous Hold Removed:

1. A deposit has been made for 600.00 with a 7-day hold.

| Check Hold Re     | ieck Hold Removal                                                         |            |                 |                               |  |  |  |  |  |
|-------------------|---------------------------------------------------------------------------|------------|-----------------|-------------------------------|--|--|--|--|--|
|                   |                                                                           |            |                 |                               |  |  |  |  |  |
| Search Crite      | Search Criteria                                                           |            |                 |                               |  |  |  |  |  |
| Account N         | Account Number » 350657643 Hold As of Date » 12-21-2020 🗢 🥅 Query         |            |                 |                               |  |  |  |  |  |
| Balance Info      | Balance Information                                                       |            |                 |                               |  |  |  |  |  |
| Total Manag       | Total Management 0.00 Total Card Holds 0.00 Minimum Balance Required 0.00 |            |                 |                               |  |  |  |  |  |
| Total Check       | Holds                                                                     | 600.00 Dra | w Accounts 0.00 | Available Balance 0           |  |  |  |  |  |
| Check Holds       |                                                                           |            |                 |                               |  |  |  |  |  |
| Check Holds       |                                                                           |            |                 | Remove Check Hold             |  |  |  |  |  |
| Effective<br>Date | Release<br>Date                                                           | Amount     | Description     | Hold Description 7 Day        |  |  |  |  |  |
| 12-21-2020        | 12-30-2020                                                                | 600.00     | 7 Day           |                               |  |  |  |  |  |
|                   |                                                                           |            |                 | Release Amount » 600.00       |  |  |  |  |  |
|                   |                                                                           |            |                 | Effective Date 12-21-2020     |  |  |  |  |  |
|                   |                                                                           |            |                 | Release Date » 12-30-2020 ♦ 🏢 |  |  |  |  |  |
|                   |                                                                           |            |                 |                               |  |  |  |  |  |
|                   |                                                                           |            | Edit            |                               |  |  |  |  |  |
| Close             |                                                                           |            |                 | Close O Clear Process         |  |  |  |  |  |

2. Remove the hold with the current system date of 12/21/2020.

| Check Hold Re | moval           |            |                 |                                                                                         |
|---------------|-----------------|------------|-----------------|-----------------------------------------------------------------------------------------|
|               |                 |            |                 |                                                                                         |
| Search Crite  | eria            |            |                 |                                                                                         |
| Account N     | lumber »        | 35065764   | 13              | Hold As of Date » 12-21-2020 🗢 🎆 Query                                                  |
| Balance Info  | ormation        |            |                 |                                                                                         |
| Total Manag   | ement<br>Holds  | 0.00 Total | Card Holds 0.00 | Minimum Balance Required 0.00                                                           |
|               |                 |            |                 |                                                                                         |
| Total Check   | Holds           | 600.00 Dra | w Accounts 0.00 | Available Balance                                                                       |
|               |                 |            |                 |                                                                                         |
| Check Holds   |                 |            |                 |                                                                                         |
| Check Holds   |                 | 1          | 1               | Remove Check Hold                                                                       |
| Date          | Release<br>Date | Amount     | Description     | Hold Description 7 Day                                                                  |
| 12-21-2020    | 12-30-2020      | 600.00     | 7 Day           | Release Amount is equal to the Hold Amount. Would you like to delete this hold instead? |
|               |                 |            |                 | Releas                                                                                  |
|               |                 |            |                 | Effe                                                                                    |
|               |                 |            |                 |                                                                                         |
|               |                 |            |                 | Release Date » 12-21-2020 ♦ III                                                         |
|               |                 |            |                 |                                                                                         |
|               |                 |            | Edit            |                                                                                         |
| Cancel        |                 |            |                 | Close Clear Process                                                                     |
|               |                 |            |                 |                                                                                         |

3. Select No, to remove the hold but not delete the information.

| Course Cuite                                                                           | -i-             |          |             |                                        |  |
|----------------------------------------------------------------------------------------|-----------------|----------|-------------|----------------------------------------|--|
| Account N                                                                              | umber »         | 35065764 | 43          | Hold As of Date » 12-21-2020 🔶 🏢 Query |  |
| Balance Info                                                                           | rmation         |          |             |                                        |  |
| Total Management<br>Holds 0.00 Total Card Holds 0.00 Minimum Balance Required 0.00     |                 |          |             |                                        |  |
| Total Check Holds     0.00     Draw Accounts     0.00     Available Balance     429.94 |                 |          |             |                                        |  |
| Check Holds                                                                            |                 |          |             | - Remove Check Hold                    |  |
| Effective<br>Date                                                                      | Release<br>Date | Amount   | Description | Hold Description                       |  |
|                                                                                        |                 |          |             | Release Amount                         |  |
|                                                                                        |                 |          |             | Effective Date                         |  |
|                                                                                        |                 |          |             |                                        |  |
|                                                                                        |                 |          |             | Release Date                           |  |

4. Make another deposit for 500.00 with a 7-day hold.

| Check Hold Rei                | moval                                                                                                    |        |             |      |                     |  |  |
|-------------------------------|----------------------------------------------------------------------------------------------------|--------|-------------|------|---------------------|--|--|
| Search Criter                 | Search Criteria<br>Account Number » \$50657643 Hold As of Date » 12-21-2020 Cuery                                                                        |        |             |      |                     |  |  |
| Balance Infor<br>Total Manage | Balance Information           Total Management<br>Holds         0.00         Total Card Holds         0.00         Minimum Balance Required         0.00 |        |             |      |                     |  |  |
| Total Check I                 | Total Check Holds         500.00         Draw Accounts         0.00         Available Balance         429.94                                             |        |             |      |                     |  |  |
| Check Holds                   |                                                                                                    |        |             |      |                     |  |  |
| Check Holds                   |                                                                                                    |        |             |      | Remove Check Hold   |  |  |
| Effective<br>Date             | Release<br>Date                                                                                                    | Amount | Description |      | Hold Description    |  |  |
| 12-21-2020                    | 12-30-2020                                                                                                    | 500.00 | 7 Day       |      | Release Amount      |  |  |
|                               |                                                                                                    |        |             |      |                     |  |  |
|                               |                                                                                                    |        |             |      | Effective Date      |  |  |
|                               |                                                                                                    |        |             |      | Release Date        |  |  |
|                               |                                                                                                    |        |             |      |                     |  |  |
|                               |                                                                                                    |        |             | Edit |                     |  |  |
| Close                         |                                                                                                    |        |             |      | Close Clear Process |  |  |

- 5. Since a removed hold already exists previously for that account with the same effective date as the current hold being removed, the hold amount being removed will be added to the previous hold, and will inherit the release date from the existing hold instead of taking the release date on the screen.
- 6. Click Edit and change the Release Date to 12-28-2020.

| Account Number » 350657643 Hold As of Date » 12-21-2020 🗢 🥅 Query                                            |                               |               |                      |                                                                                                    |  |  |
|----------------------------------------------------------------------------------------------------|-------------------------------|---------------|----------------------|----------------------------------------------------------------------------------------------------|--|--|
| Balance Information         Total Management<br>Holds       0.00       Total Card Holds       0.00           |                               |               |                      |                                                                                                    |  |  |
| Total Check Holds         500.00         Draw Accounts         0.00         Available Balance         429.94 |                               |               |                      |                                                                                                    |  |  |
| Check Holds                                                                                                  |                               |               |                      |                                                                                                    |  |  |
| Check Holds Remove Check Hold                                                                                |                               |               |                      |                                                                                                    |  |  |
| Check Holds                                                                                                  |                               |               |                      | Remove Check Hold                                                                                                    |  |  |
| Check Holds<br>Effective<br>Date                                                                             | Release<br>Date               | Amount        | Description          | Remove Check Hold Hold Description 7 Day                                                                                                    |  |  |
| Check Holds<br>Effective<br>Date<br>12-21-2020                                                               | Release<br>Date<br>12-30-2020 | Amount 500.00 | Description<br>7 Day | Remove Check Hold<br>Hold Description 7 Day<br>Release Amount » 500.00                                                                                                    |  |  |
| Check Holds<br>Effective<br>Date<br>12-21-2020                                                               | Release<br>Date<br>12-30-2020 | Amount 500.00 | Description<br>7 Day | Remove Check Hold<br>Hold Description 7 Day<br>Release Amount > 500.00<br>Effective Date 12-21-2020 	 III                                                                                                    |  |  |
| Check Holds<br>Effective<br>Date<br>12-21-2020                                                               | Release<br>Date<br>12-30-2020 | Amount 500.00 | Description<br>7 Day | Remove Check Hold         Hold Description       7 Day         Release Amount       \$500.00         Effective Date       12-21-2020         Release Date       \$12-28-2020         Release Date       \$12-28-2020 |  |  |

7. In this scenario, because the release date on screen is different from the previously removed hold's release date, the following message is displayed "A removed hold already exists for this account effective 12-21-2020. These removed funds will be added to that hold and will be available on 12-21-2020."

| Check Hold Re              | emoval          |            |                 |                                                                                                    |
|----------------------------|-----------------|------------|-----------------|----------------------------------------------------------------------------------------------------|
| Search Crit                | Number »        | 35065764   | 13              | Hold As of Date > 12-21-2020 ◆ III Query                                                                                                    |
| Balance Inf<br>Total Manag | gement<br>Holds | 0.00 Total | Card Holds 0.00 | Minimum Balance Required 0.00                                                                                                    |
| Total Chec                 | k Holds         | 500.00 Dra | w Accounts 0.00 | Available Balance 429.94                                                                                                    |
| Check Holds                |                 |            |                 |                                                                                                    |
| Check Holds                |                 |            |                 |                                                                                                    |
| Effective<br>Date          | Release<br>Date | Amount     | Description     | Hold Desprintion                                                                                                    |
| 12-21-2020                 | 12-30-2020      | 500.00     | 7 Day           | A removed hold already exists for this account effective 12-21-2020.                                                                                                    |
|                            |                 |            |                 | Release Release Releas |
|                            |                 |            |                 | Effect Cancel                                                                                                    |
|                            |                 |            |                 | Release Date » 12-28-2020 🗢 🥅                                                                                                    |
|                            |                 |            | Edit            |                                                                                                    |
| Cancel                     |                 |            |                 | Close O Clear Process                                                                                                    |

8. If the user clicks Ok to proceed, then the Release Date selected on the screen will be ignored, and all funds will be released on the previous hold's release date.

| neck Hold Re                | moval                     |            |             |      |                                        |
|-----------------------------|---------------------------|------------|-------------|------|----------------------------------------|
| Search Crite                | ria<br>umber »            | 35065764   | 13          | ł    | Hold As of Date » 12-21-2020 🗲 🏢 Query |
| Balance Info<br>Total Manag | rmation<br>ement<br>Holds | 0.00 Total | Card Holds  | 0.00 | Minimum Balance Required 0.00          |
| Total Check                 | Holds                     | 0.00 Dra   | w Accounts  | 0.00 | Available Balance 929.94               |
| Check Holds                 |                           |            |             |      | Remove Check Hold                      |
| Effective<br>Date           | Release<br>Date           | Amount     | Description |      | Hold Description                       |
|                             |                           |            |             |      | Release Amount                         |
|                             |                           |            |             |      | Effective Date                         |
|                             |                           |            |             |      | Release Date                           |
|                             |                           |            |             | Edit |                                        |
| Close                       |                           |            |             |      | O Close   Clear  Proces                |

- Upon clicking Process, the screen will re-query and update with recent information. The information in the Balance Information section will be updated with accurate information.
- 10. The original hold will update in the grid with the new amount, or will be removed entirely, and the removed hold will appear in the grid with a description of Removed Custom Check Hold, or will be updated with the new information if it was already visible in the grid.
- 11. As is true currently, if the hold is removed with a release date of the current system date, then it will not be displayed in the grid since the Hold As of Date is the current system date.

# Application Message(s):

The following processing exceptions may be presented when using the Check Hold Removal screen:

• If the release amount is equal to the hold amount, and the release date is the current system date, then the following message is displayed "Release Amount is equal to the hold amount. Would you like to delete this hold instead?" allowing the user to decide whether the hold should be deleted as it is today or removed.

| 2 | Release Amount is e | qual to the Ho | old Amount. \ | Nould you like | to delete this hold instead? |
|---|---------------------|----------------|---------------|----------------|------------------------------|
|   |                     | Yes            | No            | Cancel         |                              |

Note: If the user clicks Yes, then the hold will be deleted from the system, and the information will not be retained. If the user clicks No, then the hold is removed, and the hold information is retained in the system. If the user clicks Cancel, then the user will be returned to Check Hold Removal with no maintenance being performed, and the Remove Check Hold section still filled in as previous.

• When Query is clicked, and the account is not in an Active, InActive or Dormant status, the following message is displayed "This account has a status of {*Status*} so only inquire is allowed."

| 1 | This account has a status of Closed so only inquire is allowed. |
|---|-----------------------------------------------------------------|
|   | Ok                                                              |

Note: When Ok is selected, the results are displayed but no processing will occur. {Status} represents the account status.

When Process is clicked, and a hold is confirmed to be removed instead of deleted (if applicable), if a removed hold already exists for that account with the same effective date and the same release date, the following message is displayed "A removed hold already exists for this account effective date 11-09-2020. These removed funds will be added to that hold and will be available on 11-10-2020."

| 2 | A removed hold already exists for this account effective 11-09-2020.<br>These removed funds will be added to that hold, and will be available on 11-10-2020. |  |  |  |  |
|---|----------------------------------------------------------------------------------------------------|--|--|--|--|
|   | Ok Cancel                                                                                                    |  |  |  |  |

Note: When Ok is selected, the Release Date selected on the Check Hold Removal screen will be ignored, and the new and existing holds' funds will both become available on the existing hold's Release Date. The 11-20-2020 represents the effective date and 11-10-2020 represents the release date.

• When attempting to Edit a hold, the amount entered in the Release Amount field must be greater than zero and if not, when tab from field, the following message is displayed "Release Amount must be greater than zero."

| 8 | Release Amount must be greater than zero. |  |  |  |
|---|-------------------------------------------|--|--|--|
|   | Ok                                        |  |  |  |

• When attempting to Edit a hold, if the amount entered in the Release Amount is greater than the original hold amount, when tab from field, the following message is displayed "Release Amount must be less than or equal to the Hold Amount."

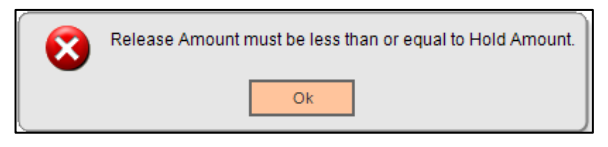

• When attempting to Edit a hold, if the date entered in the Release Date is less than the current system date, when the when tab from field, the following message is displayed "Release Date must be greater than or equal to System Date."

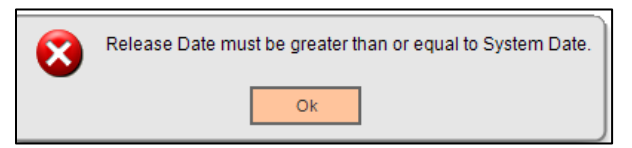

• When attempting to Edit a hold, if the Release Date is not updated and remains the same original release date, when tab from field, the following message is displayed "Release Date cannot be the Original Release Date."

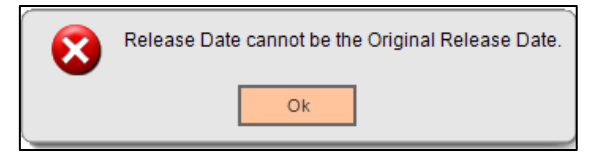

# Activity:

This application updates activity, using the following Activity Category and Activity Type.

• Activity Category of Account Maintenance (AMNT) and Activity Type of Account (ACCT).

### Screens:

### Navigation

Services > Relationships > Maintenance > Deposit Accounts > Maintenance > Check Hold Removal

Services > Services > Maintenance > Deposit > Check Hold Removal

#### Screen Appearance:

| neck Hold Re    | moval             |              |             |      |                                        |
|-----------------|-------------------|--------------|-------------|------|----------------------------------------|
|                 |                   |              |             |      |                                        |
| Search Crite    | ria               |              |             |      |                                        |
| Account N       | umber »           | 70004384     | 7           |      | Hold As of Date » 04-20-2020 🗢 🥅 Query |
| Balance Info    | rmation           |              |             |      |                                        |
| Total Manag     | ement<br>Holds    | 0.00 Total   | Card Holds  | 0.00 | Minimum Balance Required 0.00          |
| Total Check     | Holds             | 1,500.00 Dra | w Accounts  | 0.00 | Available Balance 50                   |
| Check Holds     |                   |              |             |      |                                        |
| Check Holds     |                   |              |             |      | Remove Check Hold                      |
| Release<br>Date | Effective<br>Date | Amount       | Description |      | Hold Description 7 Day                 |
| 04-29-2020      | 04-20-2020        | 1,500.00     | 7 Day       |      | Release Amount » 1,500.00              |
|                 |                   |              |             |      | Effective Date 04-20-2020              |
|                 |                   |              |             |      | Release Date »04-29-2020 🖨 🧱           |
|                 |                   |              |             |      |                                        |
|                 |                   |              | L           | Edit |                                        |

# **Field Listing:**

| Field           | Description                                                                      |
|-----------------|----------------------------------------------------------------------------------|
|                 | Search Criteria                                                                  |
| Account Number  | Account number.                                                                  |
| Hold As of Date | Date for which hold information displays. The default is the current system day. |

| Field                   | Description                                                                                                    |
|-------------------------|----------------------------------------------------------------------------------------------------|
| Query <button></button> | If the screen is accessed from the Deposit Account Maintenance                                                                                                    |
|                         | screen, all information is displayed automatically in the Balance                                                                                                    |
|                         | Information group box and the Check Holds grid. The Query button                                                                                                    |
|                         | would be used if changing the Hold As of Date to refresh the Check                                                                                                    |
|                         | Holds grid based on that date.                                                                                                    |
|                         | If the screen is accessed from the Services Module thru the Deposit                                                                                                    |
|                         | Maintenance menu, the User must enter the account number and                                                                                                    |
|                         | then click the Query button to populate the Balance Information and                                                                                                    |
|                         | the check hold information in the Check Holds grid based on the                                                                                                    |
|                         | date.                                                                                                    |
| Total Managament Llalda | Balance Information                                                                                                    |
| Total Management Holds  | Total of all active management holds on the account.                                                                                                    |
| Minimum Balance         | Ninimum belance that must be maintained on the account.                                                                                                    |
| Required                | Minimum balance that must be maintained on the account.                                                                                                    |
| Total Check Holds       | Total of all active check holds on the account.                                                                                                    |
| Draw Accounts           | Total of all draw accounts available to the account (overdraft                                                                                                    |
|                         | protection, etc.).                                                                                                    |
| Available Balance       | Available balance on the account.                                                                                                    |
|                         | Check Holds                                                                                                    |
| Release Date            | Date when the hold is released.                                                                                                    |
| Effective Date          | Date when the hold takes effect.                                                                                                    |
| Amount                  | Amount of the hold.                                                                                                    |
| Description             | Reason for the hold. Displays the Hold Description.                                                                                                    |
| Edit <button></button>  | The edit button will be enabled when any check hold listed is selected.                                                                                                    |
|                         | When Edit is clicked for a hold other than "Removed Custom Check<br>Hold", the Release Amount and the Release Date will be able to be<br>edited.                                                                                             |
|                         | For the "Removed Custom Check Hold", only the Release Date will<br>be editable. Once the Edit button is selected, the User can then edit<br>the Release Amount and Release Date if applicable.                                               |
|                         | Remove Check Hold                                                                                                    |
| Hold Description        | Displays the description for the hold.                                                                                                    |
| Release Amount          | Defaults to the hold amount. The release amount can be maintained.                                                                                                    |
|                         | The release amount must be an amount greater than zero, and less than or equal to the amount of the hold.                                                                                                    |
|                         | If the release amount is equal to the hold amount, and the release<br>date is the current system date, then a message will appear allowing<br>the user to decide whether the hold should be deleted or removed<br>and maintained in history. |
| Effective Date          | Defaults to the effective date when the hold was set.                                                                                                    |
| Release Date            | Defaults to the release date when the hold was set.                                                                                                    |

| Field                            | Description                                                                                                    |
|----------------------------------|----------------------------------------------------------------------------------------------------|
|                                  | The release date must be the system date or greater and must not equal the release date of the original hold.                                                                                                    |
|                                  | If the release amount is equal to the hold amount, and the release<br>date is the current system date, then a message will appear<br>allowing the user to decide whether the hold should be deleted as it<br>is today, or removed and maintained in history.                      |
| Close / Cancel <button></button> | When button displays as Close, selecting the button will close the screen.                                                                                                    |
|                                  | When the button displays as Cancel, the following message is displayed "Select YES to discard changes you have made, or No to return to editing information." If click No, the user is returned to the screen. If click YES, the changes are discarded, and the screen is closed. |
| Close <radio button=""></radio>  | An option for how the screen refreshes after the 'Process' button is selected. The screen will close, and changes will be saved.                                                                                                    |
| Clear <radio button=""></radio>  | An option for how the screen refreshes after the 'Process' button is selected. All fields will clear.                                                                                                    |
| Process <button></button>        | Saves the changes and updates the hold on the account.                                                                                                    |

### Authorization:

This existing Authorization Item must be linked to an Authorization Code. Users with the Authorization Code and permissions granted have access to the application.

| Authorization Item Code | Description                         |
|-------------------------|-------------------------------------|
| HOLD                    | Account Management Hold Maintenance |

#### **Additional Requirements:**

- DNA 4.6.1 or higher.
- Oracle 12c
- If the Financial Institution has the Check Hold Release Screen (PS\_CheckHoldRelease) DNAapp installed, it must be uninstalled prior to installing this application.

# **Configuration Checklist:**

|                                                       | Test        | Production  |
|-------------------------------------------------------|-------------|-------------|
| Item                                                  | Environment | Environment |
| Ensure the User has the Account Management Hold       |             |             |
| Maintenance (HOLD) Auth Item assigned and permissions |             |             |
| granted.                                              |             |             |

# Installation:

If the Financial Institution has the Check Hold Release Screen (PS\_CheckHoldRelease) DNAapp installed, it should be uninstalled prior to installing this application.

# **Revisions:**

| Date    | App<br>Version # | Change              |
|---------|------------------|---------------------|
| 02/2021 | 1.0.0.0          | Created Application |